## **INCIDENTS | Participate & Join Incident**

## pulsara<sup>®</sup>

#### 01) Patients Screen

- This is what you will use daily
- View your patients under My Patients

#### 02 Incidents Screen

- This screen groups patient channels under one Incident
- Offers additional Incident functionality and workflows
- To open, tap the 03 Navigation Menu, then tap 04 Incidents

### **Identify and Work within Correct Incident**

- 05) Participating shows Incidents you have joined
- 06) Tap incident to open
- **07** Join an Incident shows other Incidents in your area
- 08 Nearby Incidents
- **09)** Tap **Join** to join an Incident

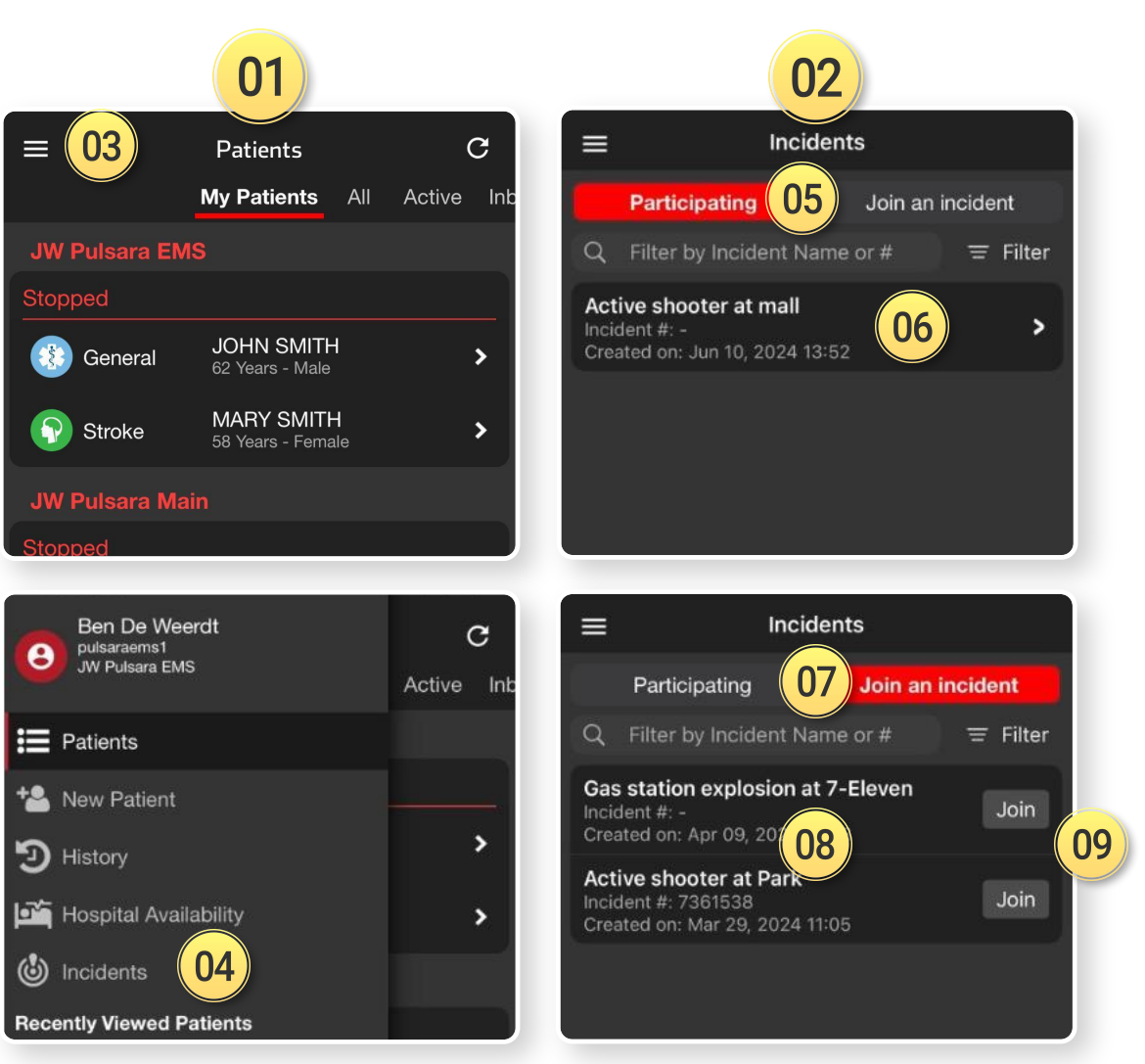

# **INCIDENTS | Create New Incident**

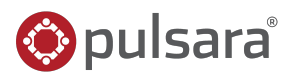

### 01) Create New Incident

- If not already participating or nearby
- Tap 01 + Incident
- 2 Select Test vs Real
- 03 Set Location
  - Defaults to current, Tap Map to adjust
- 04) Set Radius
  - Organizations can Join and Add Patients

## **05** Name Incident

## **Set Default Patient Channels**

- 06 Triage Card / Require Condition
- 07 Patient Type

Save

- 08 Configurable ID
  - US | Statewide Wristband or State Specific
  - All joining organizations "inherit" for interoperability

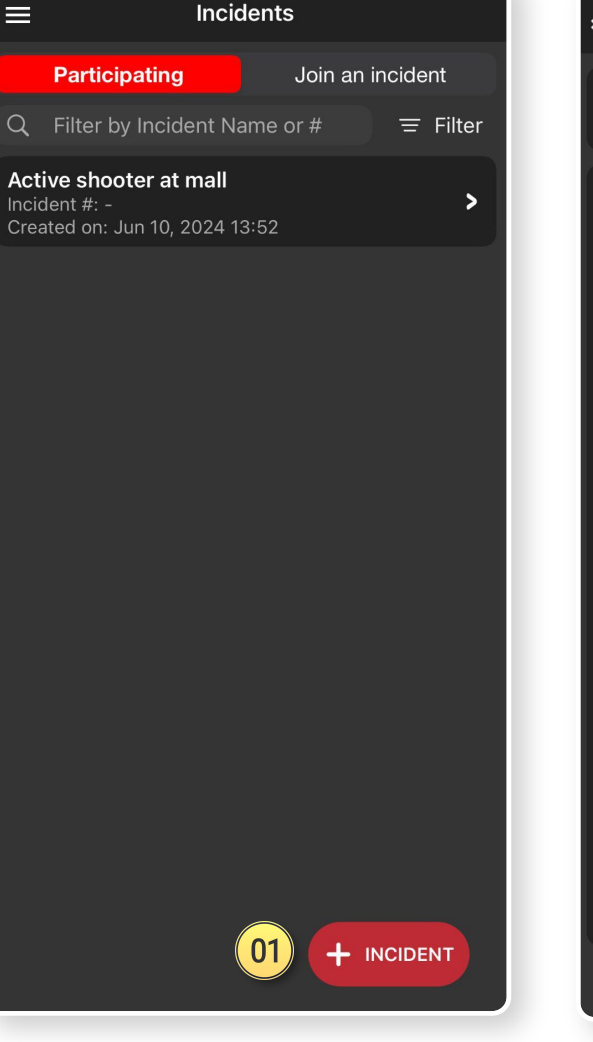

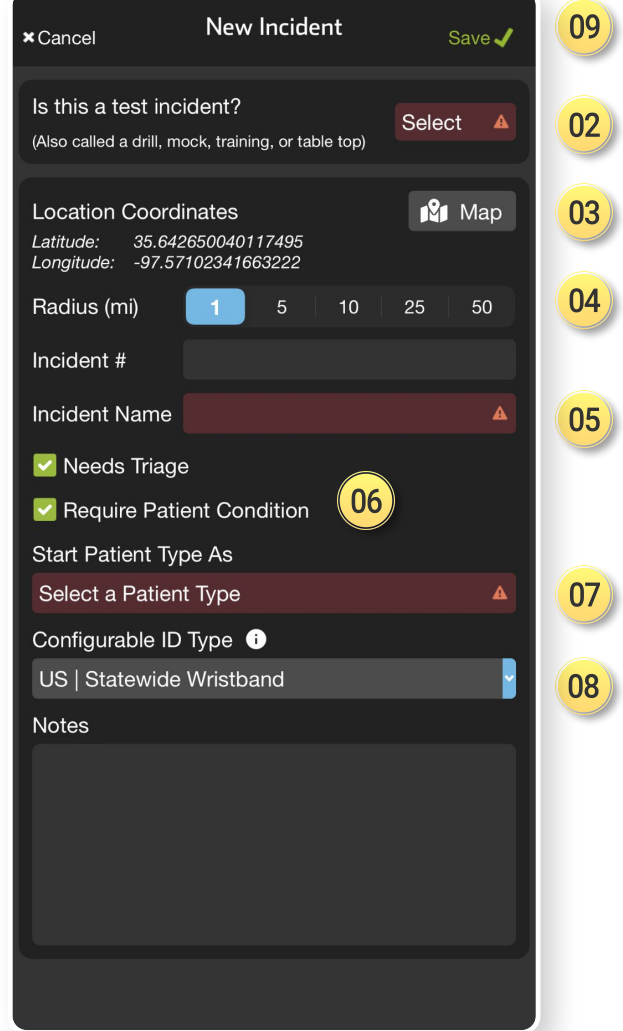

# **INCIDENTS | Manage Entities**

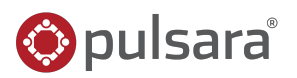

## 01) Tap Entities

- **02** View Participating Entities
  - And their privileges

03) Tap + Entity

Save

06

04 Select Entity(s)

### **05** Grant / Edit Privileges

- View Incident Summary
- View All Incident Patients (and Patient Data)

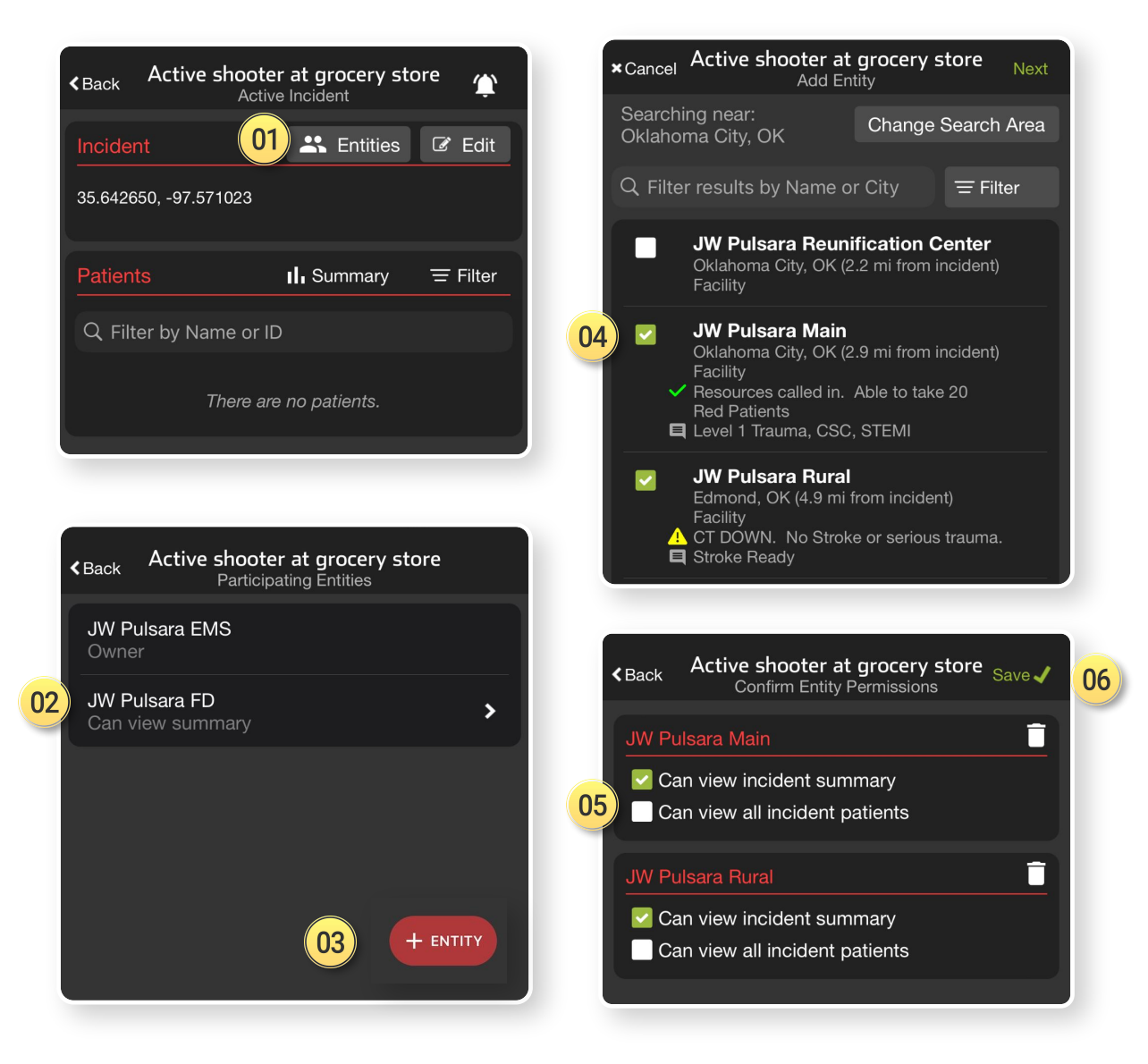

© 2024 Pulsara. Confidential and proprietary. For information and training purposes only. Unauthorized use or distribution is prohibited

# **INCIDENTS | Add Patient**

## 🎯 pulsara®

#### 01) Apply and Scan Wristband

- Scan wristband to add a patient
- Adding patients by tapping *NEW* increases the risk of a duplicate

#### **D2** Set Triage Condition (Color)

#### **03** Add Patient Demographics

- Scan driver's license (DL), or enter manually
- Rapid: Unknown name, estimated Age, Gender

#### 04 Take Photos (Optional)

• Face, injury, DL, belongings, family member, etc.

#### 05 Chief Complaint (Optional)

 Use voice-to-text to describe major injury, vitals, intervention

#### Of the second state of the second state of

 If you Select Destination prior to hitting Create, you can immediately alert the receiving facility

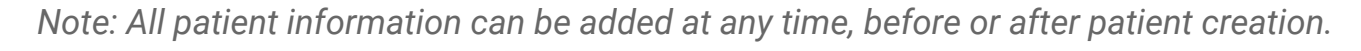

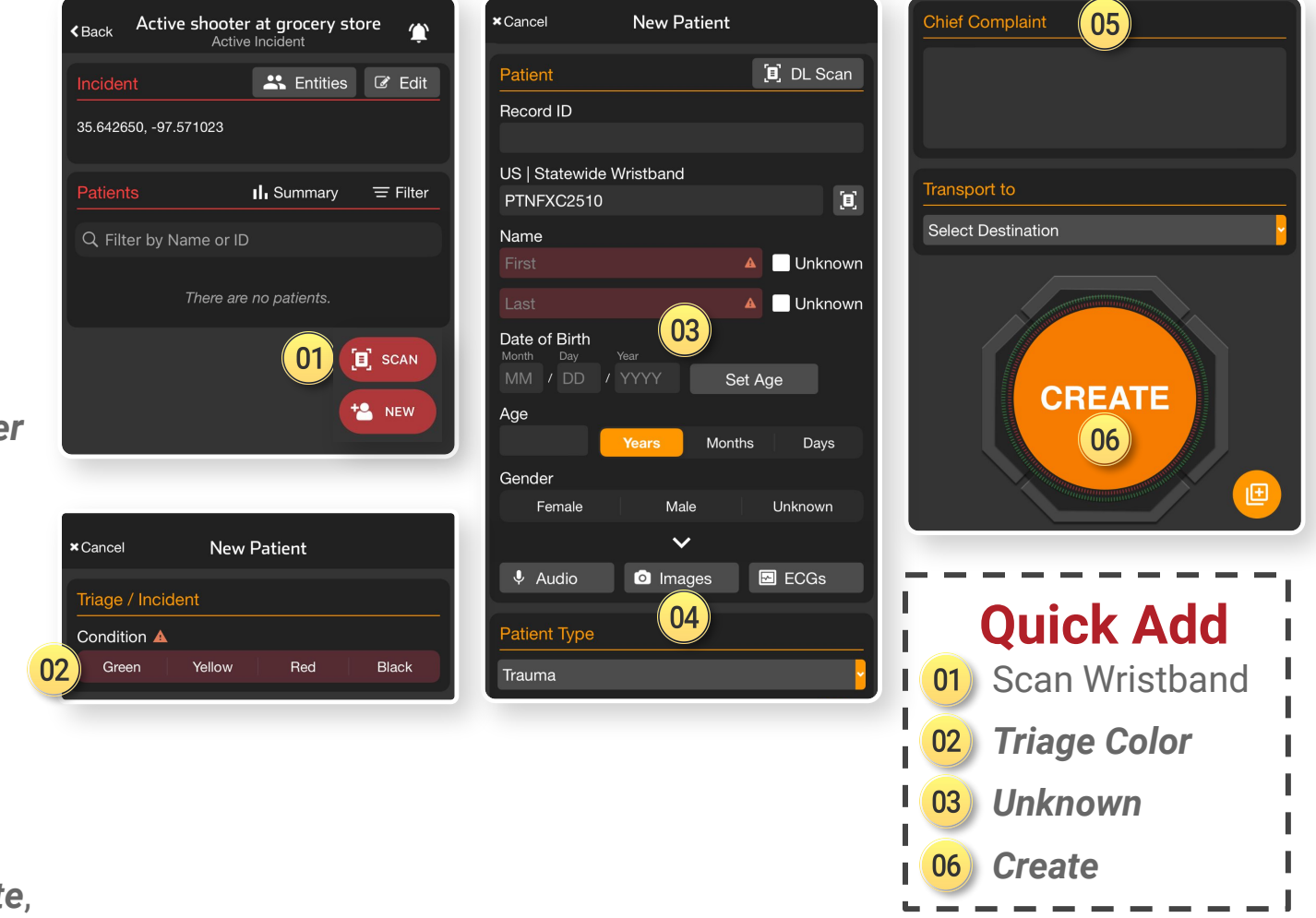

## **INCIDENTS | Transport**

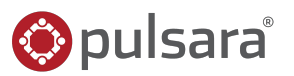

## 01 Scan Wristband

- If recognized, patient channel will open
- If not recognized, you will be prompted to Create

### **Transport Destination**

## 02 Destination already set

03 Displays assigned receiving facility
04 Able to *Change Destination* if appropriate

## 05 Set Transport Destination

- 06 Transport
- 07) Select Destination
- 08 Select Hospital
- 09 Alert

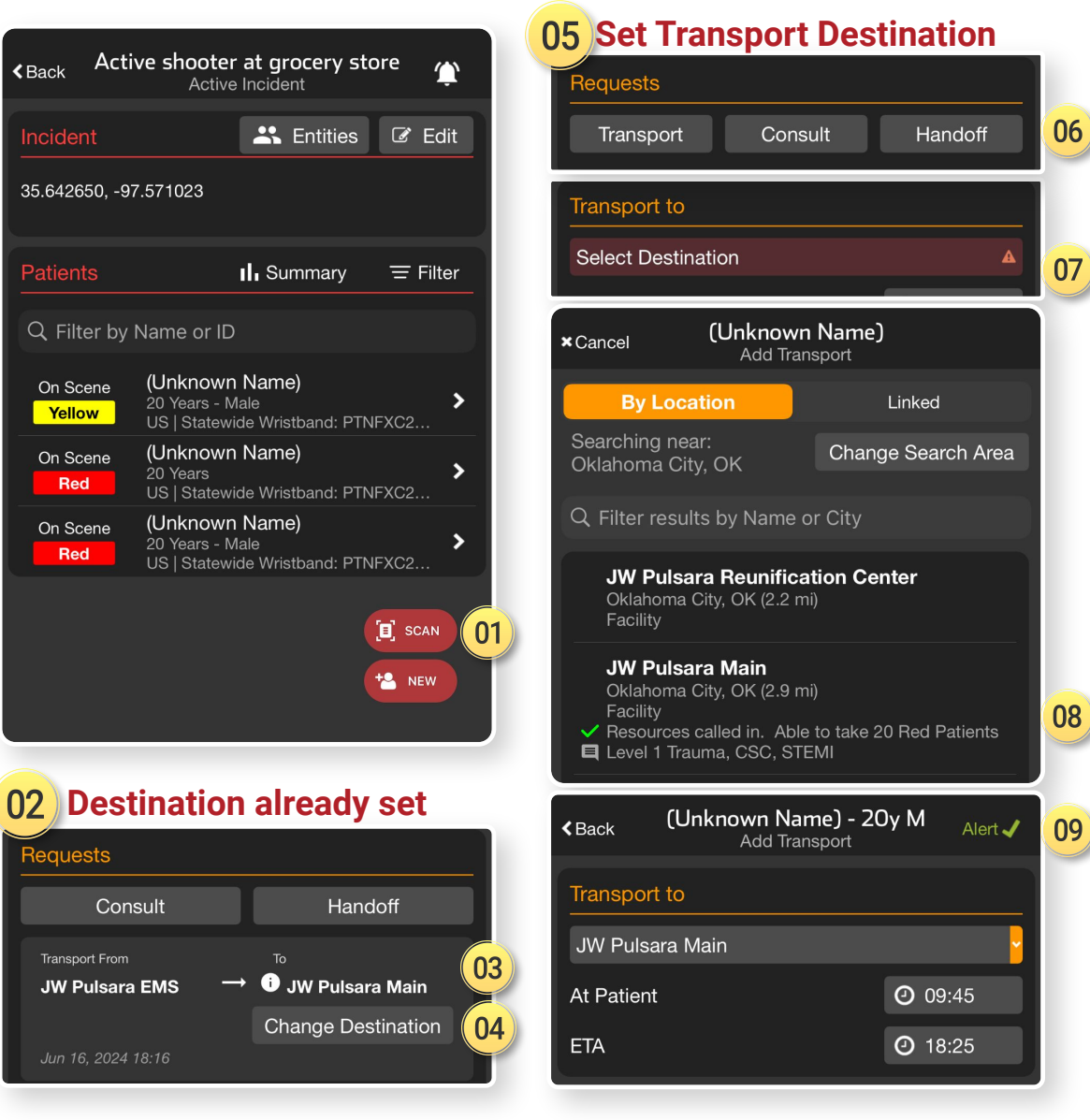

# **INCIDENTS | Incident Owner Privileges**

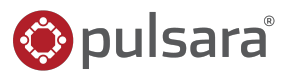

#### 01) Manage Entities

- Others in region can See, Join, and Add Patients
- Only able to see their patients unless granted additional privileges by Incident Owner
- Separate tutorial will review in detail

## 02 Edit Incident

- 03) Edit details
- 04) Change Owning Entity
- 05 Stop Incident

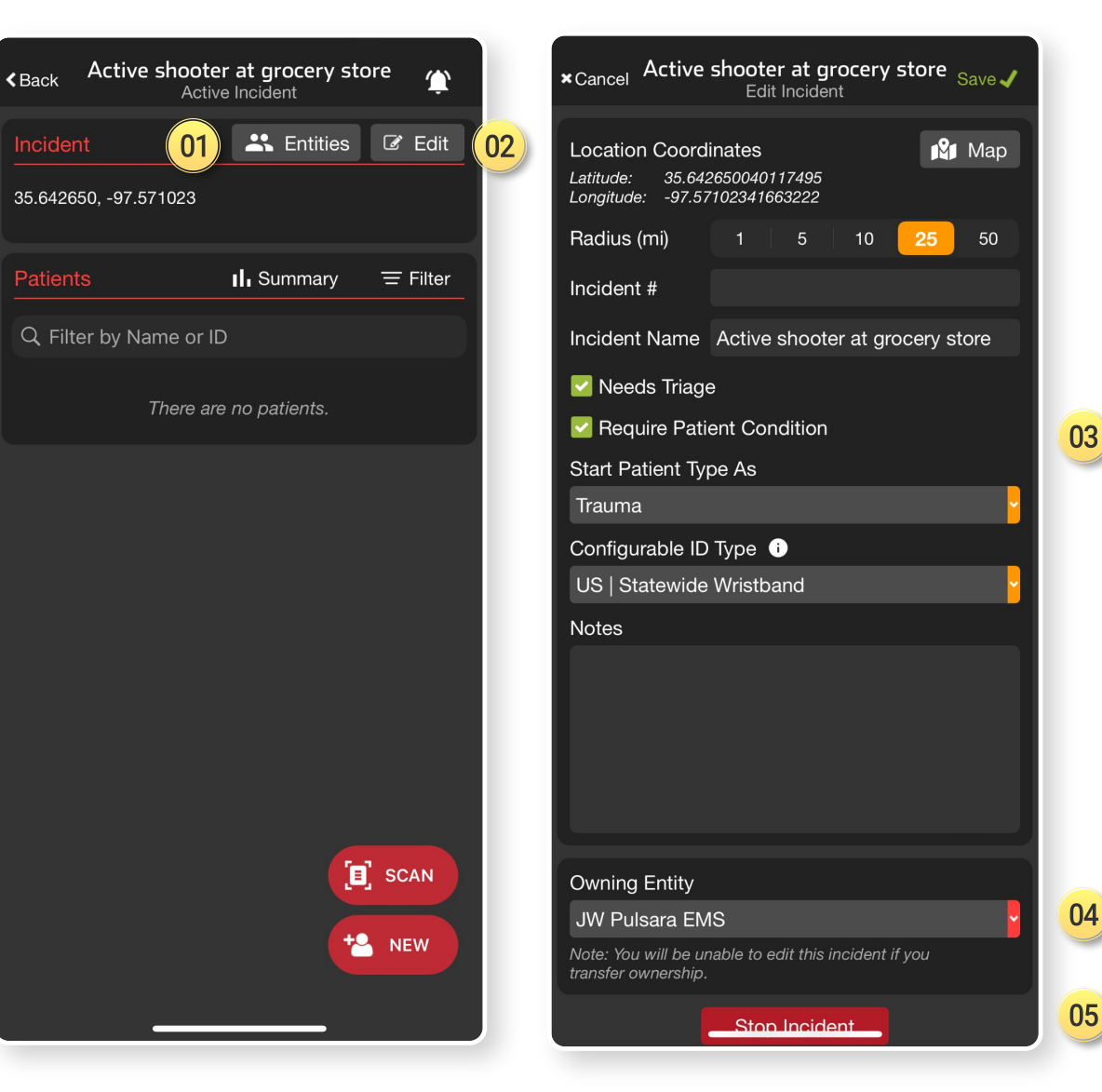

© 2024 Pulsara. Confidential and proprietary. For information and training purposes only. Unauthorized use or distribution is prohibited